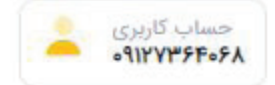

مدارک شما هنوز توسط بورس کالاتایید نگردیده است. پس از تایید اولیه بورس کالا می توانید از همین صفحه فرم ها را دریافت نمایید.

بازگشت به صفحه اصلی

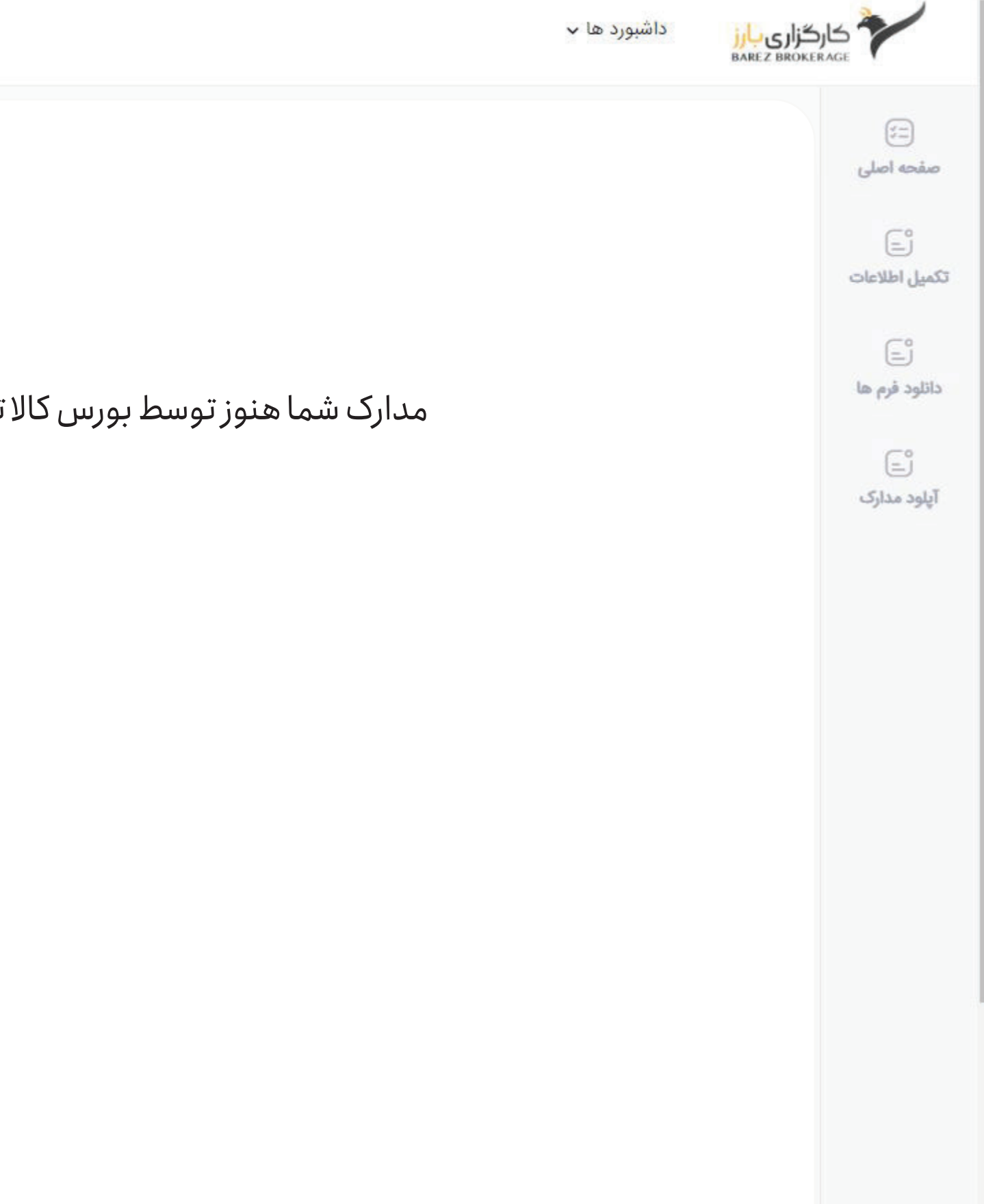

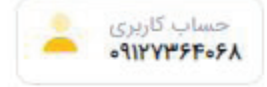

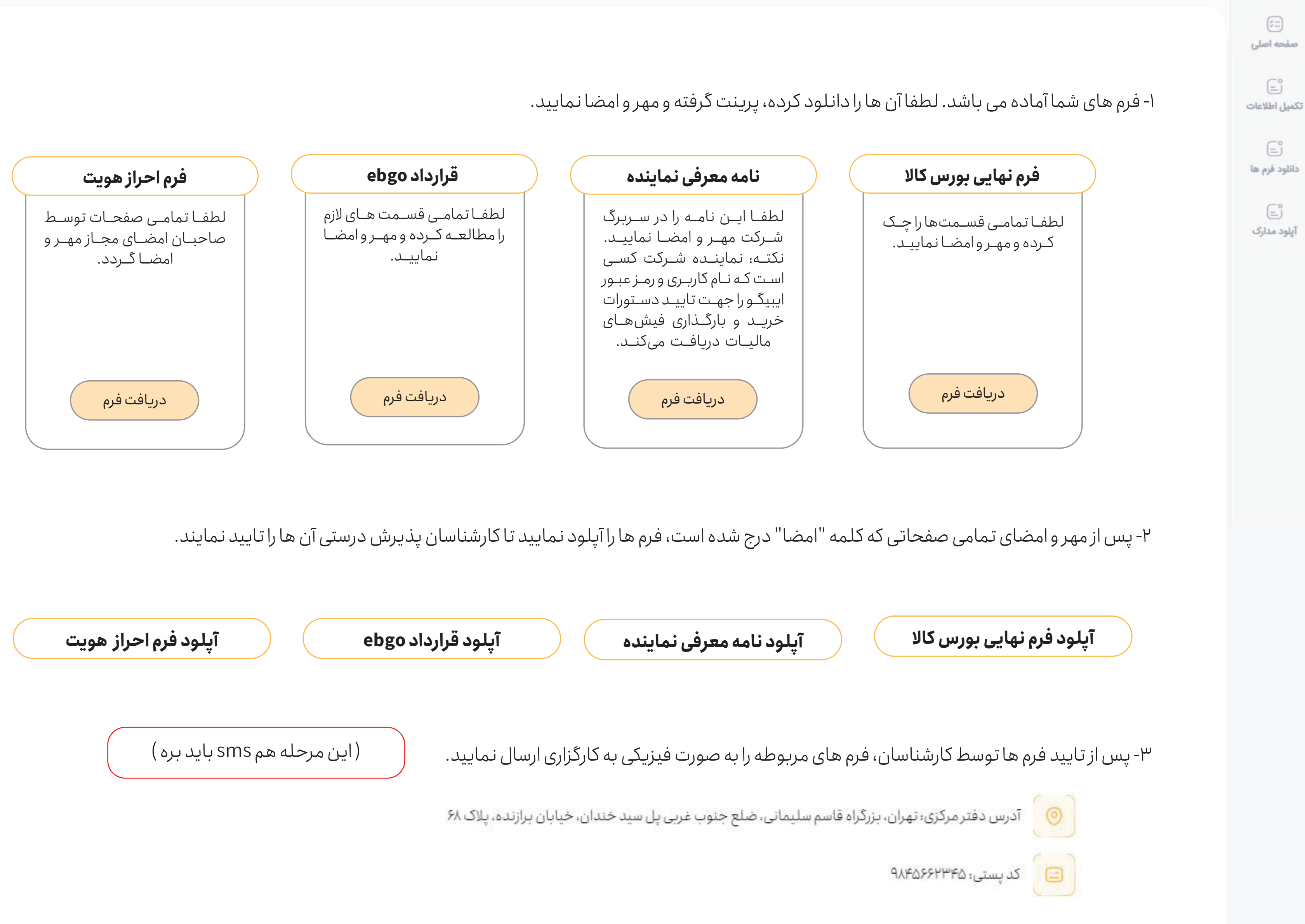

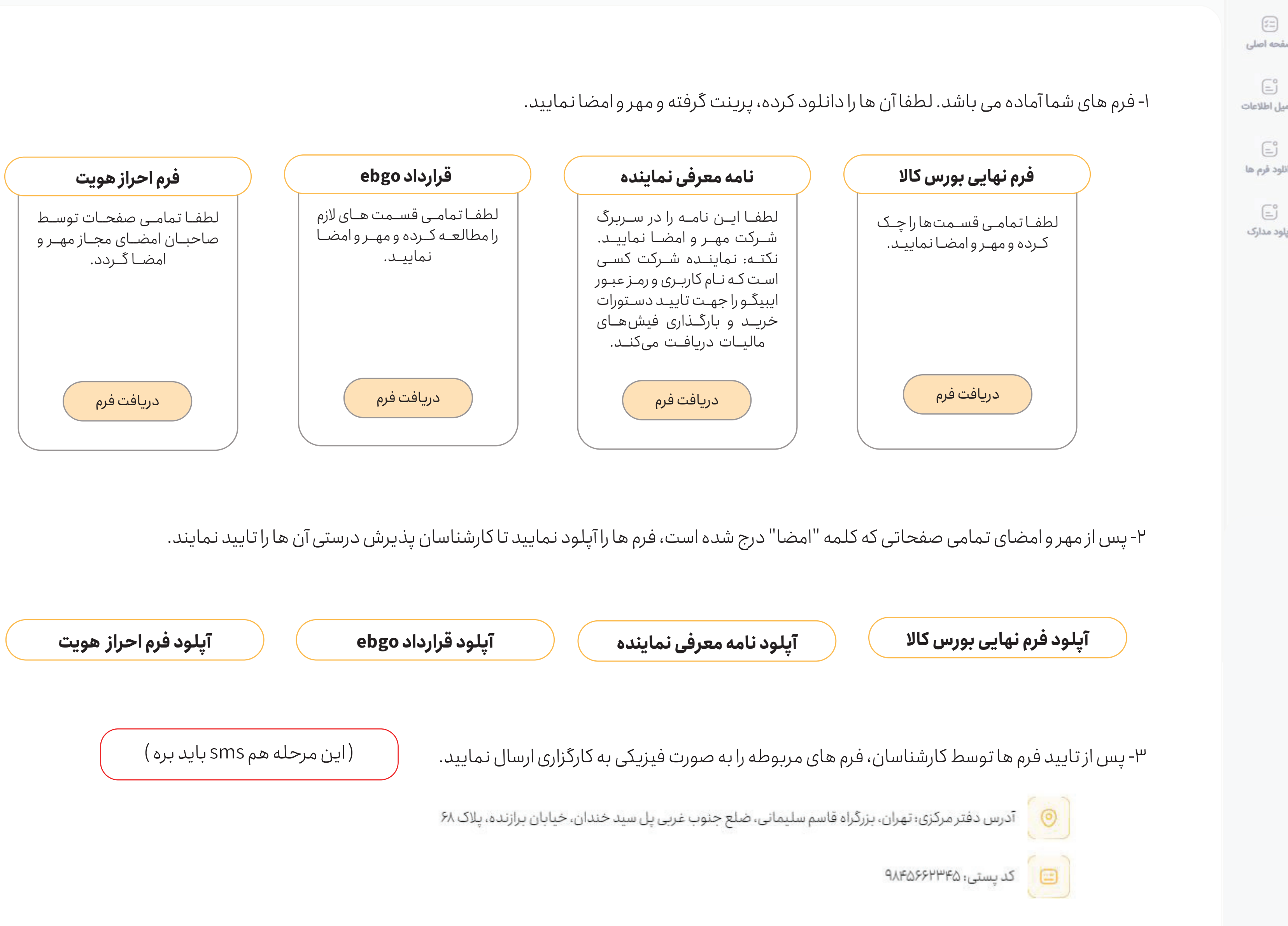

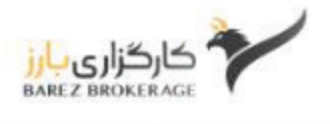

یکی فرم نهایی هست که خود بچههای کالای بارز باید از بورس کالا بگیرند و در پنل آپلود کنند یکی قرارداد ebgo هستش که ما باید generate کنیم یکی فرم احراز هویت هست که باز باید ما generate کنیم

یکی هم نامه معرفی نماینده هستش که فایل ورد هست و باید در سربرگ شرکت مهر و امضا بشه.( ثابت هستش )

- اگر هنوز فرمی آماده نشده باشه و کاربر به این صفحه بره بنویسه: ( مطابق عکسی که هست ) مدارک شما هنوز توسط بورس کالاتایید نگردیده است. پس از تایید اولیه بورس کالامی توانید از همین صفحه فرم ها را دریافت نمایید. بازگشت به صفحه اصلی

صفحه فرمهای مشتری وقتی وجود داره که بورس کالاتایید اولیه رو داده باشه، پس وضعیت درخواستش میشه به صورت پایین

( به همراه sms: مشتری گرامی بارز

مدارک شما توسط بورس کالاتایید شده است. پاسخ بورس کالا: تایید اولیه مدارک شما توسط بورس کالاتایید اولیه گردیده است. لطفا جهت دانلود فرمهای مربوطه به لینک زیر مراجعه نمایید و لینک صفحه دانلود فرم ها) در قسمت وضعیتی که میبینه هم کلید باشه که بتونه بره به صفحه دانلود فرم ها

# چهارتا فرم هستش

خط اول نوشته بشه (مطابق عکس) فرم های شما آماده می باشد. لطفا آن ها را دانلود کرده، پرینت گرفته و مهر و امضا نمایید. نکته مهم: پس از مهر و امضای تمامی صفحاتی که کلمه "امضا" درج شده است، فرم ها را آپلود نمایید تا کارشناسان پذیرش درستی آن ها را تایید نمایند.

۲- نامه معرفی نماینده (فرمت word هست) توضیحش: لطفا این نامه را در سربرگ شرکت مهر و امضا نمایید. نکته: نماینده شرکت کسی است که نام کاربری و رمز عبور ایبیگو را جهت تایید دستورات خرید و بارگذاری فیش های مالیات دریافت میکند.

۳- قرارداد ebgo (این قرارداد باید generate شود) توضیحش: لطفا تمامی قسمت های لازم را مطالعه کرده و مهر و امضا نمایید.

۴- فرم احراز هویت ( این فرم باید generate شود) توضیحش: لطفا تمامی صفحات توسط صاحبان امضای مجاز مهر و امضا گردد.

## در صفحه فرمهای شما

چهار فرم وجود دارد با کلید دانلود و توضیح زیر هر کدام

۱- فرم نهایی دریافت شده توسط بورس کالا به همراه کلید دانلود توضیحش: لطفا تمامی قسمتها را چک کرده و مهر و امضا نمایید.

نوشته بشه: ۲- پس از مهر و امضای تمامی صفحاتی که کلمه "امضا" درج شده است، فرم ها را آپلود نمایید تا کارشناسان پذیرش درستی آن ها را تایید نمایند. جای آپلود چهارتا فرم باشه و در پنل هم توسط بچه های بارز دیده بشه

۳- پس از تایید فرم ها توسط کارشناسان، فرم های مربوطه را به صورت فیزیکی به کارگزاری ارسال نمایید. آدرس و کد پستی

این مرحله sms هم بره: مشتری گرامی بارز فرمهای شما توسط کارشناسان پذیرش بازار فیزیکی بورس کالاتایید گردیده است لطفا فرمها را به صورت فیزیکی را به آدرس زیر ارسال نمایید. آدرس و کد پستی شرکت

### در صفحه فرمهای شما

بعدش مرحله ۲ باید فرمها آپلود بشه

مرحله ۳ نوشته بشه:

لطفا بالای مرحله آپلود مدارک به صورت نکته نوشته شود (لطفا مدارک هر قسمت را دریک فولـدر ذخیـره کـرده ، سـپس آن را فشـرده نماییـد ( zip یا rar ) و

#### قسمت تكميل اطلاعات:

مرحله سوم تكميل اطلاعات: دفتر مركزي فقط يك قسمت براي پر كردن داشته باشه و گفته بشه + اضافه کردن دفتر مرکزی ( در صورت داشتن دو پروانه بهره برداری ) الان دوتا فیلد برای پر کردن دفتر مرکزی وجود داره یکیش اضافیه

-مرحله پنجم: تاريخ شروع تصدى (براساس آخرين آگهى روزنامه رسمى )

-در مرحله هشتم واحد کالارا که از تن به چیز دیگه ای تغییر میده پاک میشه و خطا داره

\*در پنل مشتری اگر مرحله ای را ثبت نکرد به مرحله بعد نره \*همه اطلاعات الزامي است احتياجي به ستاره نيست يا همش ستاره داشته باشه. الان يه سرى داره و بعضيا نداره

> قسمت آیلود مدارک فایل pdfjpegpng و zip بگیره سپس فایل زیپ شده را آپلود کنید.

روی شرکت که صفحه اول زده میشه بره روی اطلاعاتش همون صفحه اصلی وضعیت درخواست:

-مدارک شما توسط کارشناس پذیرش دریافت شد. -مدارک شما به بورس کالا ارجاع داده شد. -درخواست شما توسط بورس کالا برگشت داده شده است. پاسخ بورس کالا: نقص در مدارک ادمین: در قسمت نقص در مدارک مرحله رو انتخاب می کنند و نواقص رو می نویسند (نکته: به مشتری مطابق بالا پیغام ها در پورتالش نشان داده بشه و sms بره همراه با لینک :

مشتری گرامی بارز به دلیل نقص در مدارک، درخواست شما توسط بورس کالا برگشت داده شده است. جهت اصلاح اطلاعات خود لطفا به لینک زیر مراجعه نمایید لينک ينل)

به طور کلی : پاسخ بورس کالا: یا نقص در مدارک باشه و یا تایید اولیه

( به همراه sms،مشتری گرامی بارز لينک صفحه دانلود فرم ها)

-مدارک شما توسط بورس کالاتایید شده است. پاسخ بورس کالا: تایید اولیه مدارک شما توسط بورس کالاتایید اولیه گردیده است. لطفا جهت دانلود فرمهای مربوطه به لینک زیر مراجعه نمایید

#### درینل ادمین

قسمت نقص در مدارک هم داخل بررسی اجمالی قرار بگیره که بشه وضعیت درخواست هم زد اگه گزینه نقص در مدارک باشه مراحل نشون داده بشه

قسمتی که در توضیحات نقص را نشان میدهد: فقط گزینه رفع نقص باشد و نه گزینه تکمیل شدن نواقص که اشتباه بزنه و نتونه دوباره دسترسی پیدا کنه. به نظرم دچار خطامیشه و اشتباها به جای درست کردن نواقص میزنه روی کلید پایین اون موردی که گفتین راجع به نقص توسط کاربر رفع شده است؟ بهتره وقتی هر مرحله رو اصلاح و ثبت می کنه دیگه خود به خود وضعیت بله بره برای ادمین

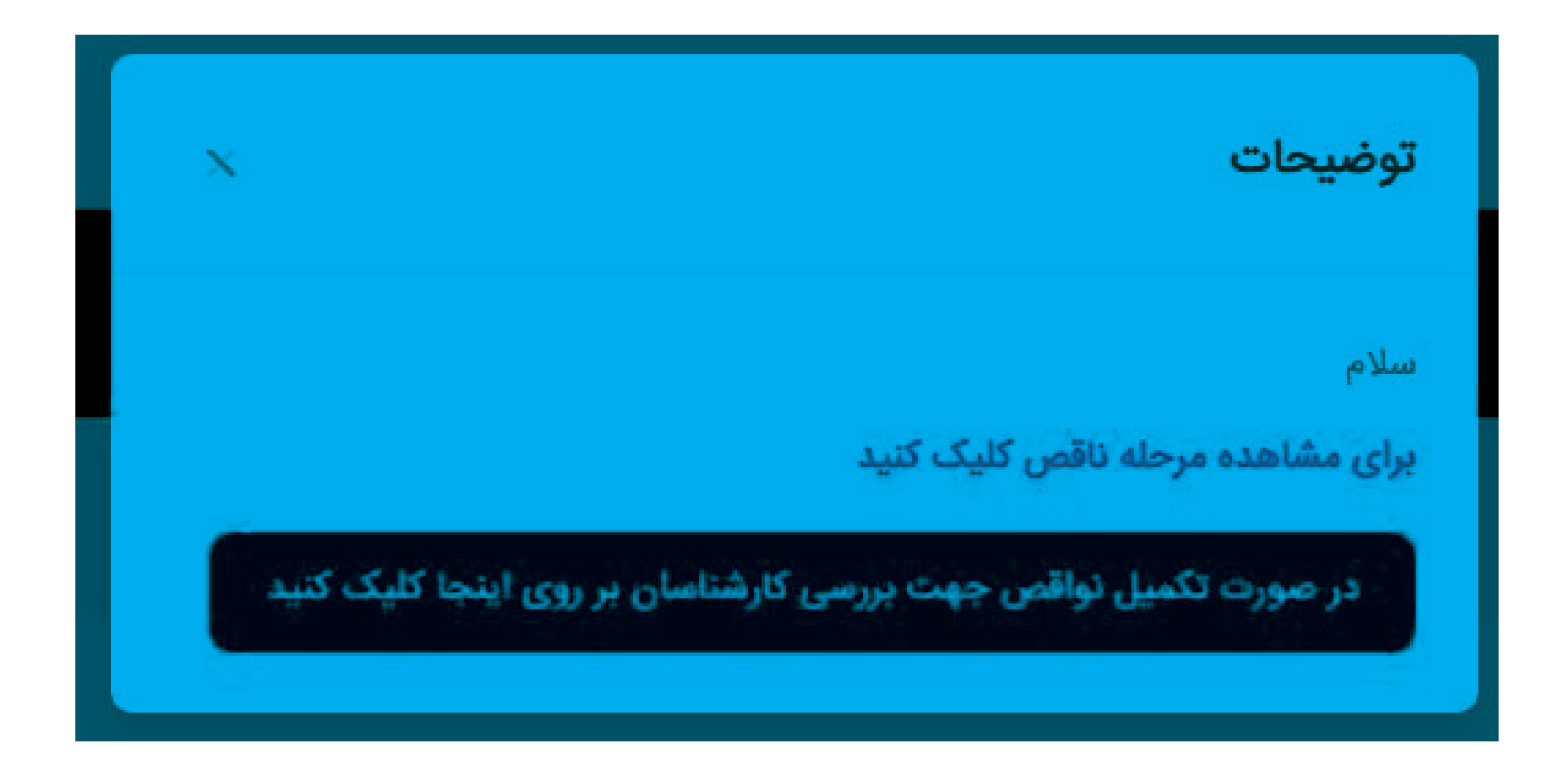

گزینه آپلود مدارک هم میشه حذف بشه از منو راست